Software Updates User Guide © Copyright 2009 Hewlett-Packard Development Company, L.P.

Windows is a U.S. registered trademark of Microsoft Corporation.

The information contained herein is subject to change without notice. The only warranties for HP products and services are set forth in the express warranty statements accompanying such products and services. Nothing herein should be construed as constituting an additional warranty. HP shall not be liable for technical or editorial errors or omissions contained herein.

First Edition: April 2009

Document Part Number: 532053-001

#### **Product notice**

This user guide describes features that are common to most models. Some features may not be available on your computer.

# **Table of contents**

### Updating software

| Determining the BIOS version  |  |
|-------------------------------|--|
| Downloading a BIOS update     |  |
| Updating programs and drivers |  |

# **Updating software**

Updated versions of the software provided with your computer may be available on the HP Web site.

Most software and BIOS updates on the HP Web site are packaged in compressed files called *SoftPaqs*.

Some download packages contain a file named Readme.txt, which contains information regarding installing and troubleshooting the file.

To update the software, follow these steps, which are explained in the remainder of this guide:

1. Identify your computer model, product category, and series or family. Prepare for a system BIOS update by identifying the BIOS version currently installed on the computer.

If your computer is connected to a network, consult the network administrator before installing any software updates, especially system BIOS updates.

NOTE: The computer system BIOS is stored on the system ROM. The BIOS initializes the operating system, determines how the computer will interact with the hardware devices, and provides for data transfer among hardware devices, including the time and date.

**NOTE:** Windows® includes the User Account Control feature to improve the security of your computer. You may be prompted for your permission or password for tasks such as installing applications, running utilities, or changing Windows settings. Refer to Windows Help for more information.

- 2. Access the updates on the HP Web site at <a href="http://www.hp.com">http://www.hp.com</a>.
- 3. Install the updates.

## **Updating the BIOS**

To update the BIOS, first determine what BIOS version you currently have and then download and install the new BIOS.

### **Determining the BIOS version**

To determine whether available BIOS updates contain later BIOS versions than those currently installed on the computer, you need to know the version of the system BIOS currently installed.

BIOS version information (also known as *ROM date* and *System BIOS*) can be displayed by pressing fn+esc (if you are already in Windows) or by opening the Setup Utility.

To use the Setup Utility for displaying BIOS information:

- 1. Open the Setup Utility by turning on or restarting the computer. While the "Press the ESC key for Startup Menu" message is displayed in the lower-left corner of the screen, press f10.
- 2. If the Setup Utility does not open with the system information displayed, use the arrow keys to select the **Main** menu.

When the Main menu is selected, BIOS and other system information is displayed.

 To exit the Setup Utility, use the arrow keys to select Exit > Exit Discarding Changes, and then press enter.

## **Downloading a BIOS update**

△ CAUTION: To prevent damage to the computer or an unsuccessful installation, download and install a BIOS update only when the computer is connected to reliable external power using the AC adapter. Do not download or install a BIOS update while the computer is running on battery power, docked in an optional docking device, or connected to an optional power source. During the download and installation, follow these instructions:

Do not disconnect power from the computer by unplugging the power cord from the AC outlet.

Do not shut down the computer or initiate Sleep or Hibernation.

Do not insert, remove, connect, or disconnect any device, cable, or cord.

To download a BIOS update:

1. Access the page on the HP Web site that provides software for your computer:

Select **Start > Help and Support**, and then click the link for software, driver, and BIOS updates.

- 2. Follow the instructions on the screen to identify your computer and access the BIOS update you want to download.
- 3. At the download area, follow these steps:
  - a. Identify the BIOS update that is later than the BIOS version currently installed on your computer. Make a note of the date, name, or other identifier. You may need this information to locate the update later, after it has been downloaded to your hard drive.
  - **b.** Follow the instructions on the screen to download your selection to the hard drive.

Make a note of the path to the location on your hard drive where the BIOS update will be downloaded. You will need to access this path when you are ready to install the update.

NOTE: If you connect your computer to a network, consult the network administrator before installing any software updates, especially system BIOS updates.

BIOS installation procedures vary. Follow any instructions that are displayed on the screen after the download is complete. If no instructions are displayed, follow these steps:

- 1. Open Windows Explorer by selecting Start > Computer.
- 2. Double-click your hard drive designation. The hard drive designation is typically Local Disk (C:).
- 3. Using the hard drive path you recorded earlier, open the folder on your hard drive that contains the update.
- 4. Double-click the file that has an .exe extension (for example, *filename*.exe).

The BIOS installation begins.

5. Complete the installation by following the instructions on the screen.

The system automatically shuts down after the BIOS has successfully updated.

NOTE: After a message on the screen reports a successful installation, you can delete the downloaded file from your hard drive.

## **Updating programs and drivers**

To download and install software other than a BIOS update, follow these steps:

To use the HP Web site:

- 1. Open your Internet browser, go to <u>http://www.hp.com/support</u>, and select your country or region.
- 2. Click the option for software and driver downloads, type your computer model number in the Search box, and then press enter.

– or –

If you want a specific SoftPaq, enter the SoftPaq number in the Search box, press enter, and follow the instructions provided. Proceed to step 6.

- 3. Click your specific product from the models listed.
- 4. Select your operating system.
- 5. When the list of drivers is displayed, click an updated driver to open a window containing additional information.
- 6. Click Install now to install the updated driver.
- NOTE: In some locations you may be able to download the driver and install it later. To do this, click **Download only** to save the file to your computer. When prompted, click **Save** and then select a storage location on your hard drive. After the file is downloaded, navigate to the folder where the file was stored, and double-click the file to install.
- 7. If prompted to do so, restart your computer after the installation is complete, and then verify the operation of the device.

# Index

### В

BIOS, updating 2

### Ρ

programs, updating 4

### S

software, updating 1

### U

updates, software 1

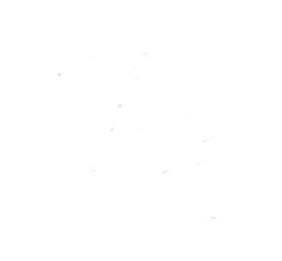